## **Mobile Phone Setup for Remote Viewing**

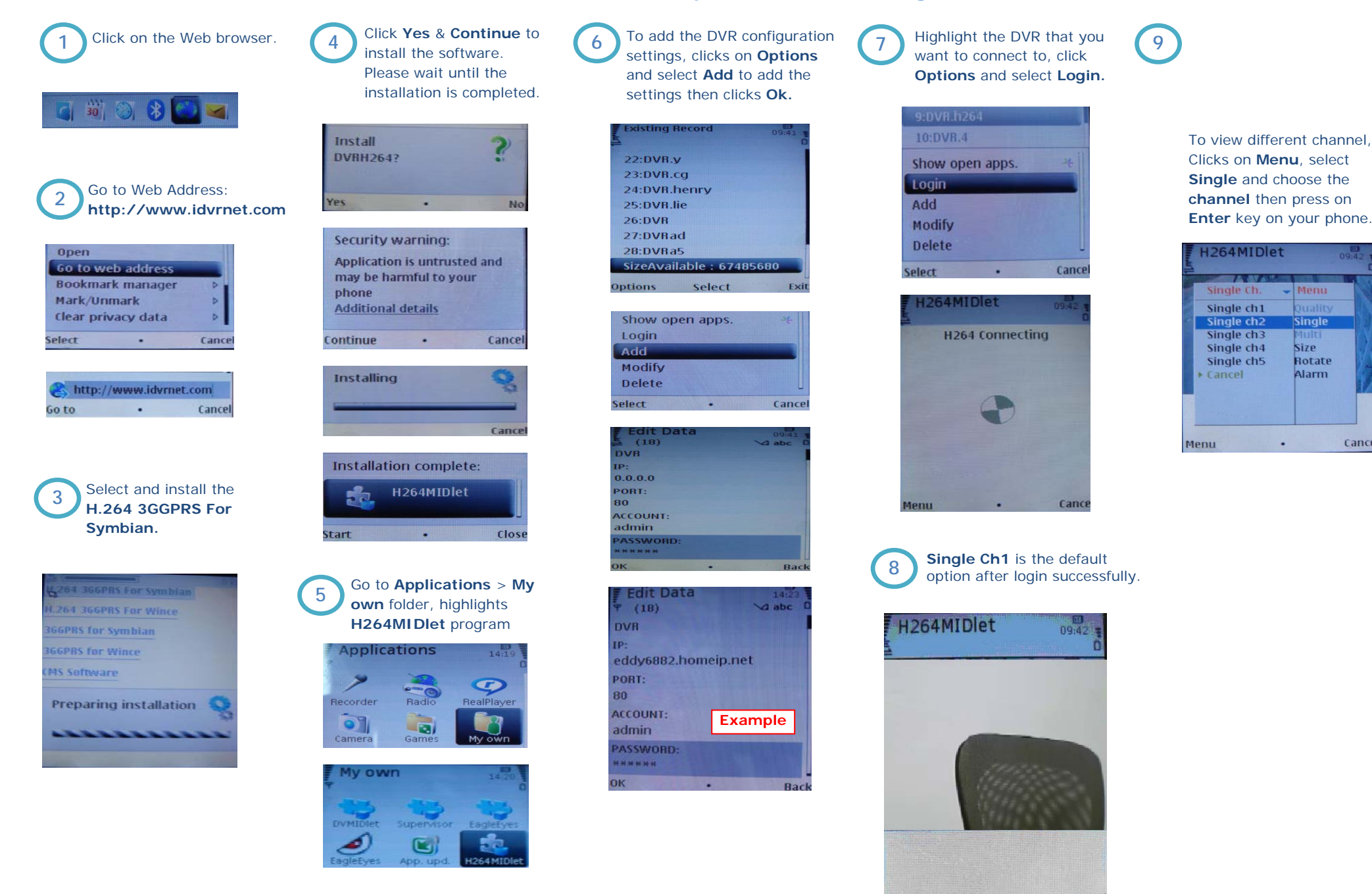

Cancel Menu .

Cance